# **Power BI Service**

User guide

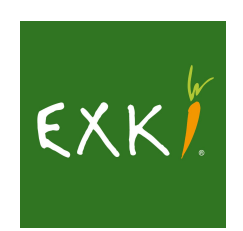

#### Qui sommes-nous?

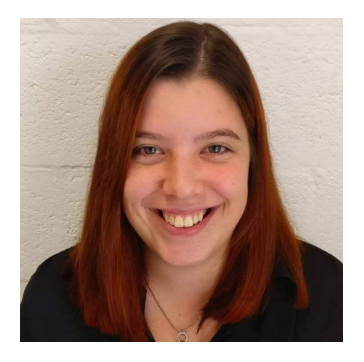

Luisa Mennicken

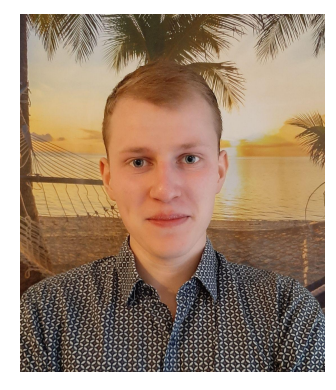

#### Jimmy Keydener

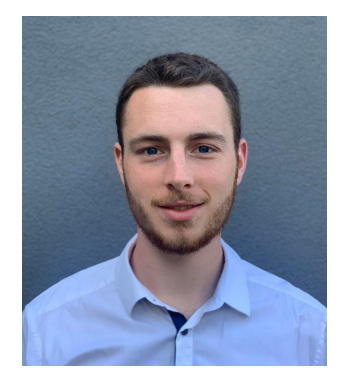

Louis Romedenne

#### Table des matières

- 1. Qu'est-ce que Power BI ?
- 2. Accès et conditions
- 3. Vue d'ensemble de l'outil
- 4. Fondamentaux
- 5. Utilisation
- 6. App mobile
- 7. Erreurs et améliorations
- 8. Questions
- 9. Démonstration
- 10. Exercices

1. Qu'est-ce que Power BI Service ?

- Outil de reporting en ligne
- Outil d'aide à l'analyse de données et à la prise de décisions
- "Power BI est un ensemble de services, apps, connecteurs qui fonctionnent ensemble afin d'aider à créer, partager et profiter des informations commerciales de la manière qui vous sert, vous et votre entreprise, le plus efficacement." (\*)

#### 2. Accès et conditions

Pour accéder à Power BI Service, cliquez ici → <u>https://app.powerbi.com/</u>

| Log in* |                                                                                                    |                                                                                                    |
|---------|----------------------------------------------------------------------------------------------------|----------------------------------------------------------------------------------------------------|
| Log in* | Power BI<br>Enter your email, we'll check if you need<br>to create a new account.<br>Email<br>Enter email                                                                                                    | Login = <u>numeroderestaurant+man@exki.com</u><br>Mot de passe = EX**** (**** sont des chiffres)<br>Exemple : EXKi 007 Place Stéphanie → Login = <u>007man@exki.com</u> |
|         | By proceeding you acknowledge that if you us your organization is email, your organization<br>may have rights to access and manage your data and account <u>Learn more about using your<br/>organization's email</u><br>By clicking Submit, you agree to these <u>terms and conditions</u> and allow Power BI to get your<br>user and tenant details. <u>Microsoft Privacy Statement</u> |                                                                                                    |

\*Vous avez besoin d'un compte Microsoft pour accéder au service. Si vous avez besoin d'accès, contactez le IT Helpdesk (helpdesk@exki.com)

#### 2. Accès et conditions

Ajout de Power BI Service dans l'onglet de votre navigateur.

Allez sur ce lien <u>https://app.powerbi.com/</u>

- 1) Cliquez sur l'étoile sur le côté droit de la barre de recherche
- 2) Renommez le raccourci
- 3) Selectionnez "Bookmarks bar"
- 4) Cliquez sur "Done"
- 5) Votre raccourci est défini

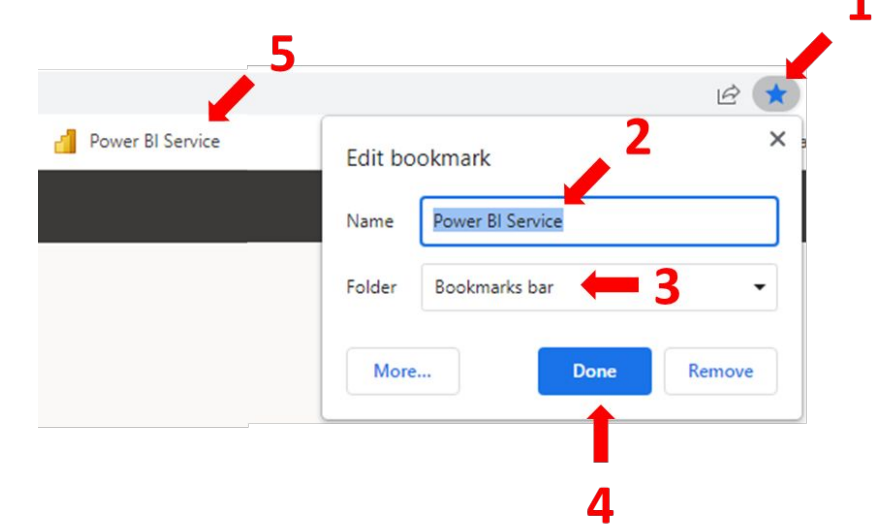

#### 3. Vue d'ensemble (accueil)

Ceci est l'accueil de Power BI Service

|                                          | Power BI Home       |                                                |                                 |                     |                     | P Search            | 0 ⊚ ₹        | ? © 8    |  |  |  |  |
|------------------------------------------|---------------------|------------------------------------------------|---------------------------------|---------------------|---------------------|---------------------|--------------|----------|--|--|--|--|
| ≡                                        |                     |                                                |                                 |                     |                     |                     |              | 52       |  |  |  |  |
| 6 н                                      | ome                 | Good morning,                                  |                                 |                     |                     |                     | + New report | ₩ ~      |  |  |  |  |
| ☆ Fa                                     | avorites >          | Find and share actionable insights             | s to make data-driven decisions |                     |                     |                     |              |          |  |  |  |  |
| 🕒 R                                      | ecent >             |                                                |                                 |                     |                     |                     |              |          |  |  |  |  |
| + c                                      | reate               | Recommended                                    | Recommended                     |                     |                     |                     |              |          |  |  |  |  |
| 0 D                                      | atasets             | Popular in your org                            | Popular in your org             | Popular in your org | Popular in your org | Popular in your org | Popular in   | your org |  |  |  |  |
| 😨 G                                      | oals                |                                                |                                 |                     |                     |                     |              |          |  |  |  |  |
| ₽ A                                      | pps                 |                                                |                                 |                     |                     |                     |              |          |  |  |  |  |
| R <sup>A</sup> SI                        | nared with me       |                                                |                                 |                     |                     |                     |              |          |  |  |  |  |
| ,59 D                                    | eployment pipelines |                                                |                                 |                     |                     |                     |              |          |  |  |  |  |
| Le Le                                    | earn                | 1.00.000.000                                   | 100.000 (0.000)                 | 100.001             | -                   | Stage Marco Saperi  | 100.0        |          |  |  |  |  |
| Q W                                      | /orkspaces >        |                                                |                                 |                     |                     |                     |              |          |  |  |  |  |
| 8 My workspace  Recent Favorites My apps |                     |                                                |                                 |                     |                     | See all             |              |          |  |  |  |  |
|                                          |                     |                                                |                                 |                     |                     |                     |              |          |  |  |  |  |
|                                          |                     |                                                |                                 |                     |                     |                     |              |          |  |  |  |  |
|                                          |                     |                                                |                                 |                     |                     |                     |              |          |  |  |  |  |
|                                          |                     |                                                | Find favorites here             |                     |                     |                     |              |          |  |  |  |  |
| ∕7 G                                     | et data             | Favorite things you want to find again easily. |                                 |                     |                     |                     |              |          |  |  |  |  |

#### 3. Vue d'ensemble (accueil)

Au besoin, la langue d'affichage peut être modifiée comme suit :

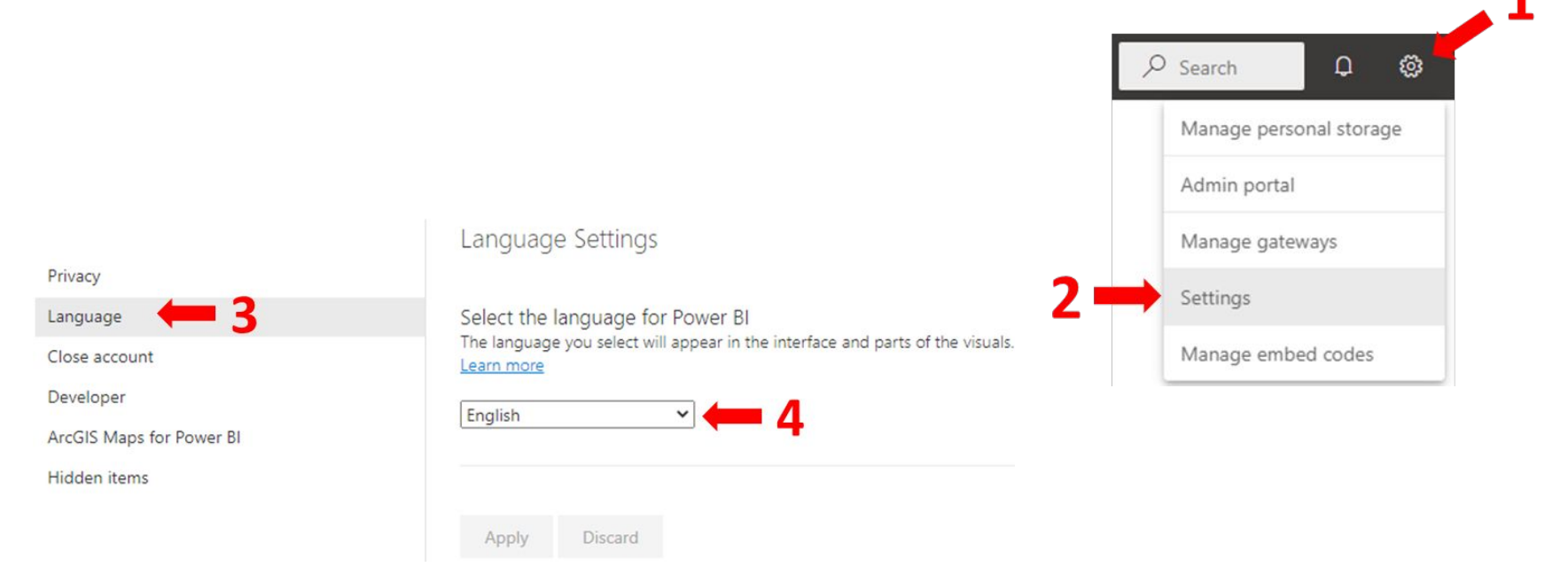

#### 4. Fondamentaux

*Workspace / Espace de travail* : Rassemble un ensemble de rapports ayant le même scope business.

*Rapport* : Ensemble de pages avec le même scope analytique.

**Page** : Ensemble de visualisations (nombres, tables, graphiques, KPI's, filtres, etc.)

Visualisation : Tableau, graphique, diagramme, carte, etc.

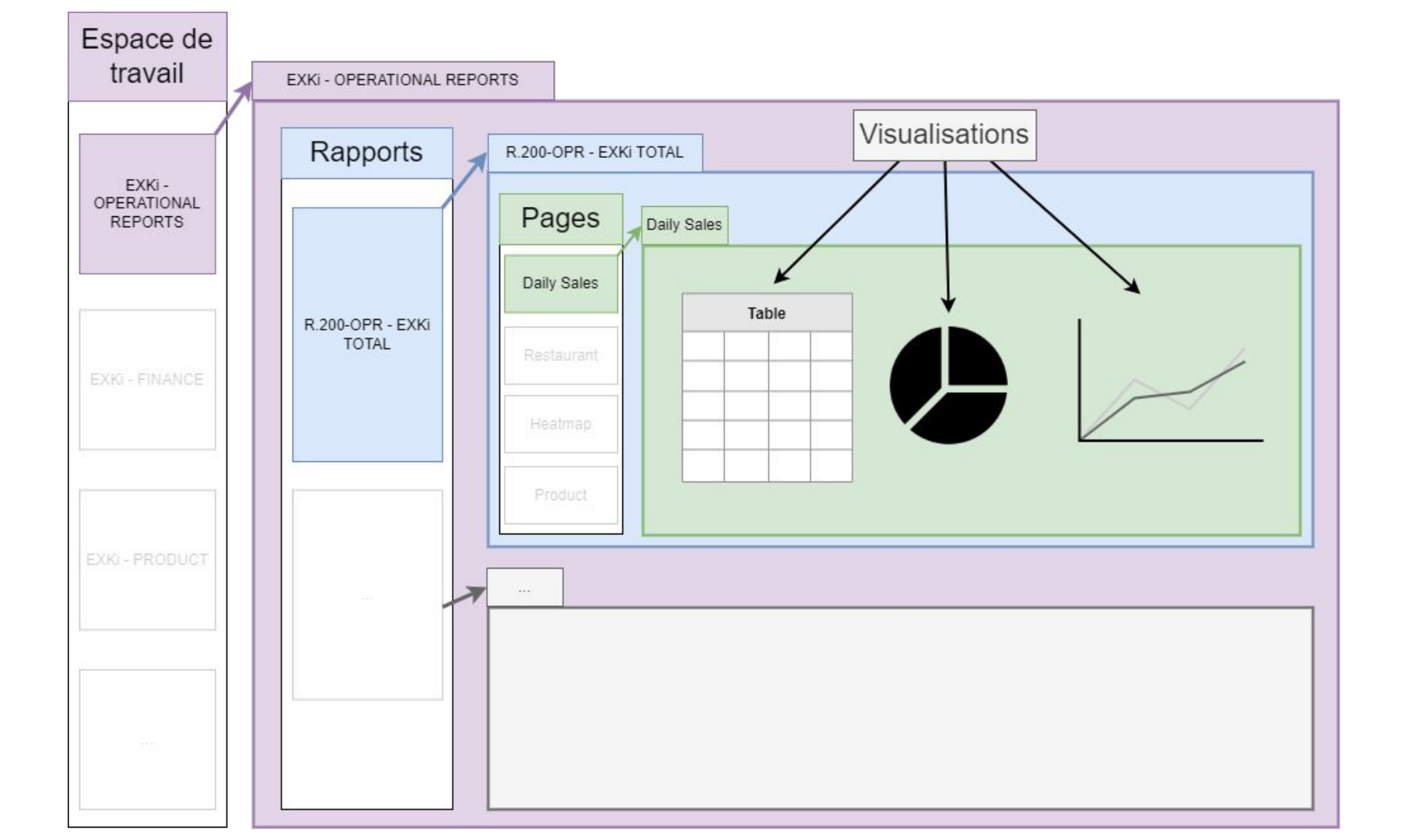

#### 5. Utilisation : Panneau de navigation

Dans ce panneau de navigation, vous n'avez besoin de considérer que 2 boutons :

 Workspaces / Espaces de travail Lorsque vous cliquez dessus, vous voyez tous les workspaces auxquels vous avez accès. Les espaces de travail fonctionnent comme des dossiers, ils contiennent plusieurs rapports.

2. Localisation actuelle L'espace de travail dans lequel je me situe.

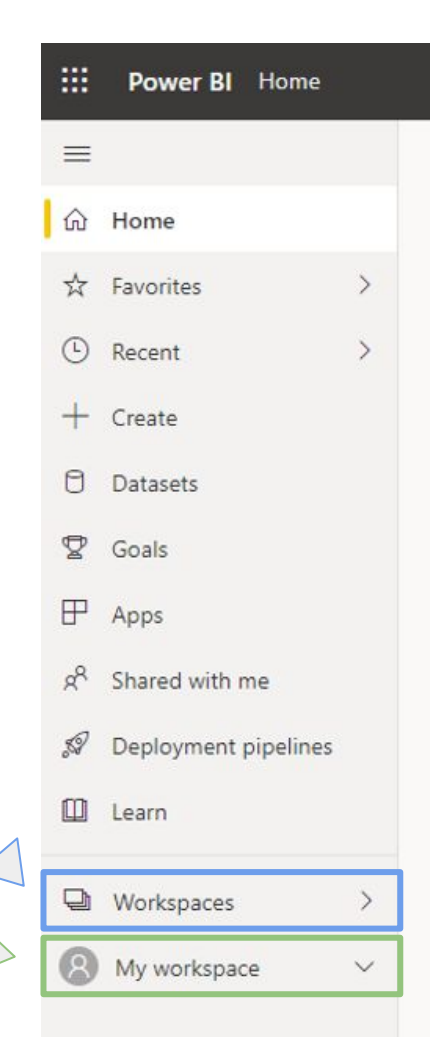

#### 5. Utilisation : Espaces de travail

En cliquant sur le bouton Workspaces / Espace de travail, un nouveau panneau de navigation s'ouvre, dans lequel vous pouvez trouver tous les espaces de travail auxquels vous avez accès.

Cliquez sur un espace de travail pour y accéder et voir les rapports qu'il contient.

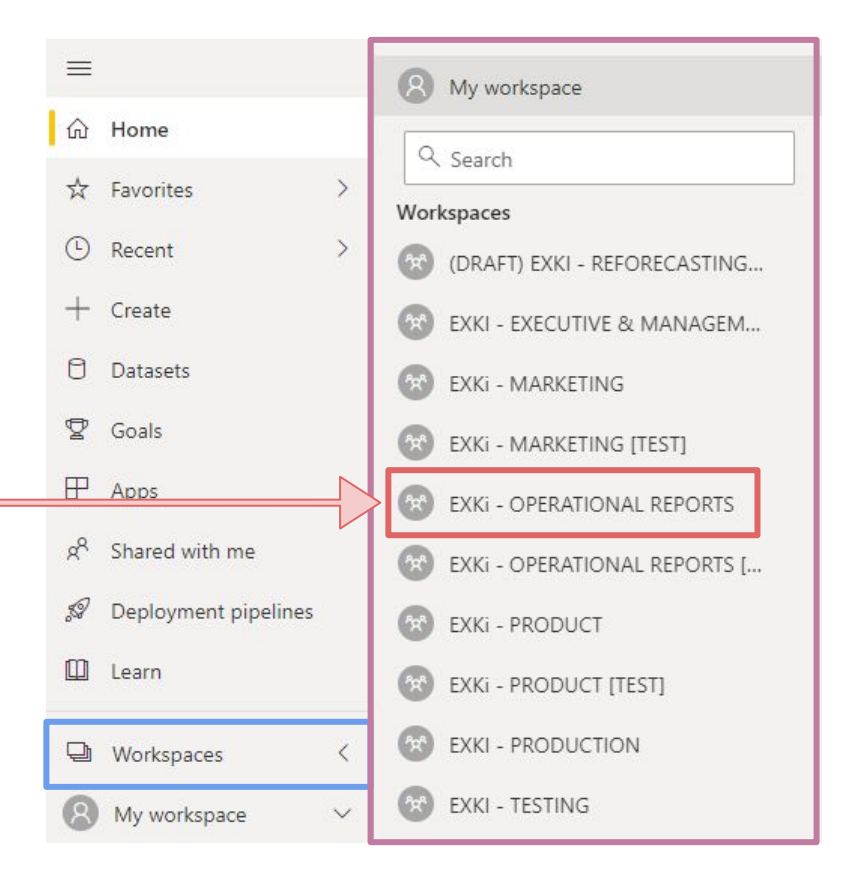

#### 5. Utilisation : Espaces de travail (contd.)

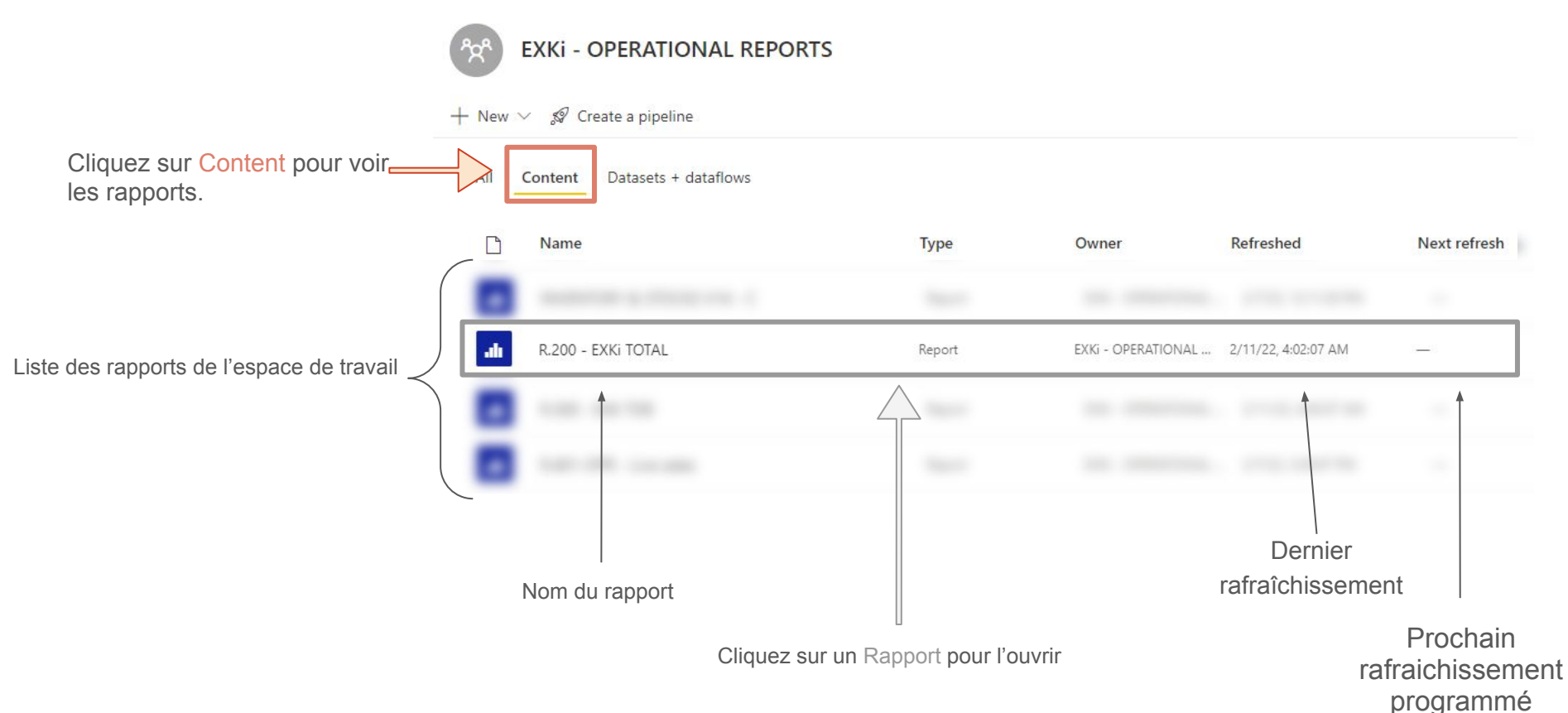

#### 5. Utilisation : Le rapport

Ceci est un exemple de rapport contenant de multiples pages.

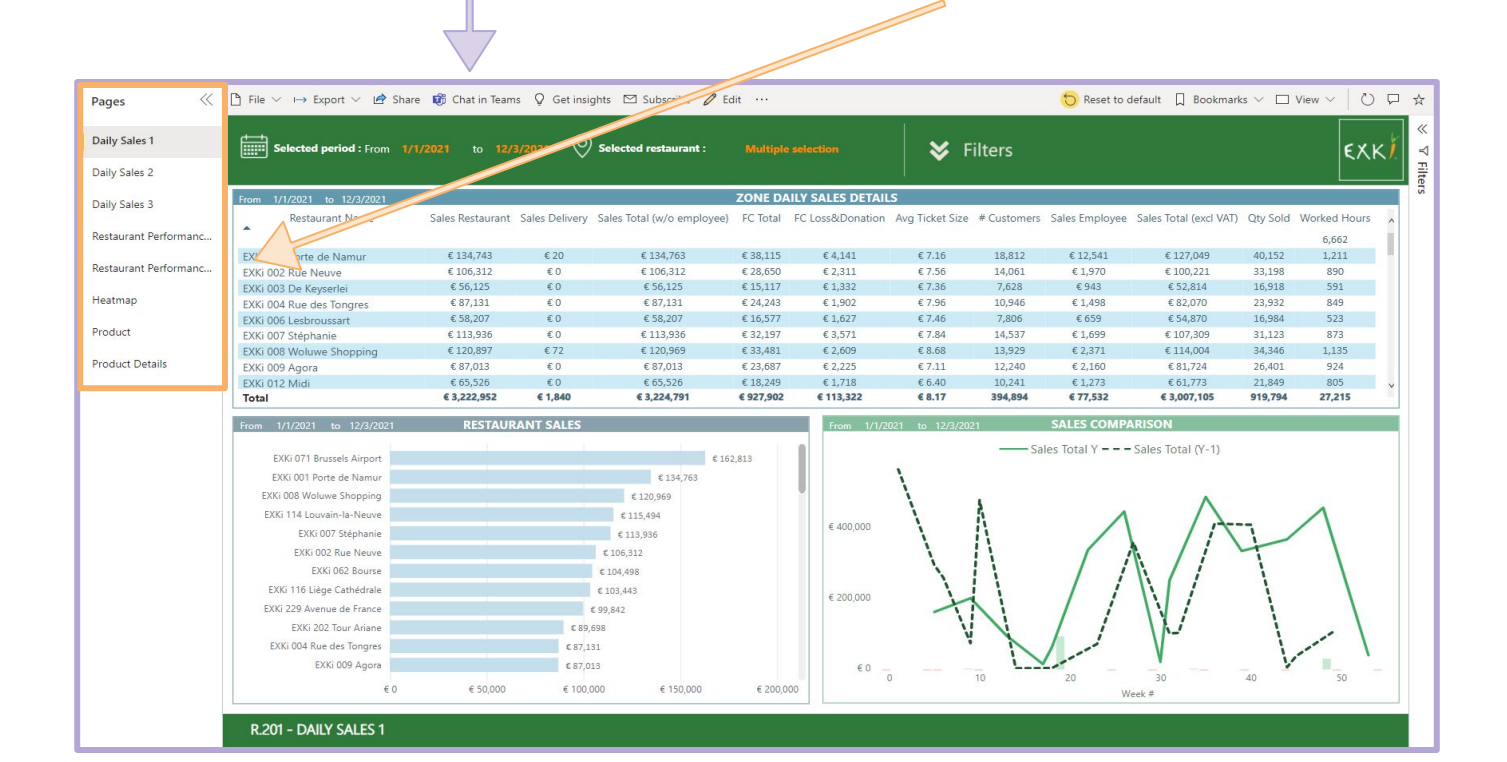

#### 5. Utilisation : Navigation et autres boutons

Le panneau de navigation est un outil utile pour naviguer à travers les différentes pages du rapport.

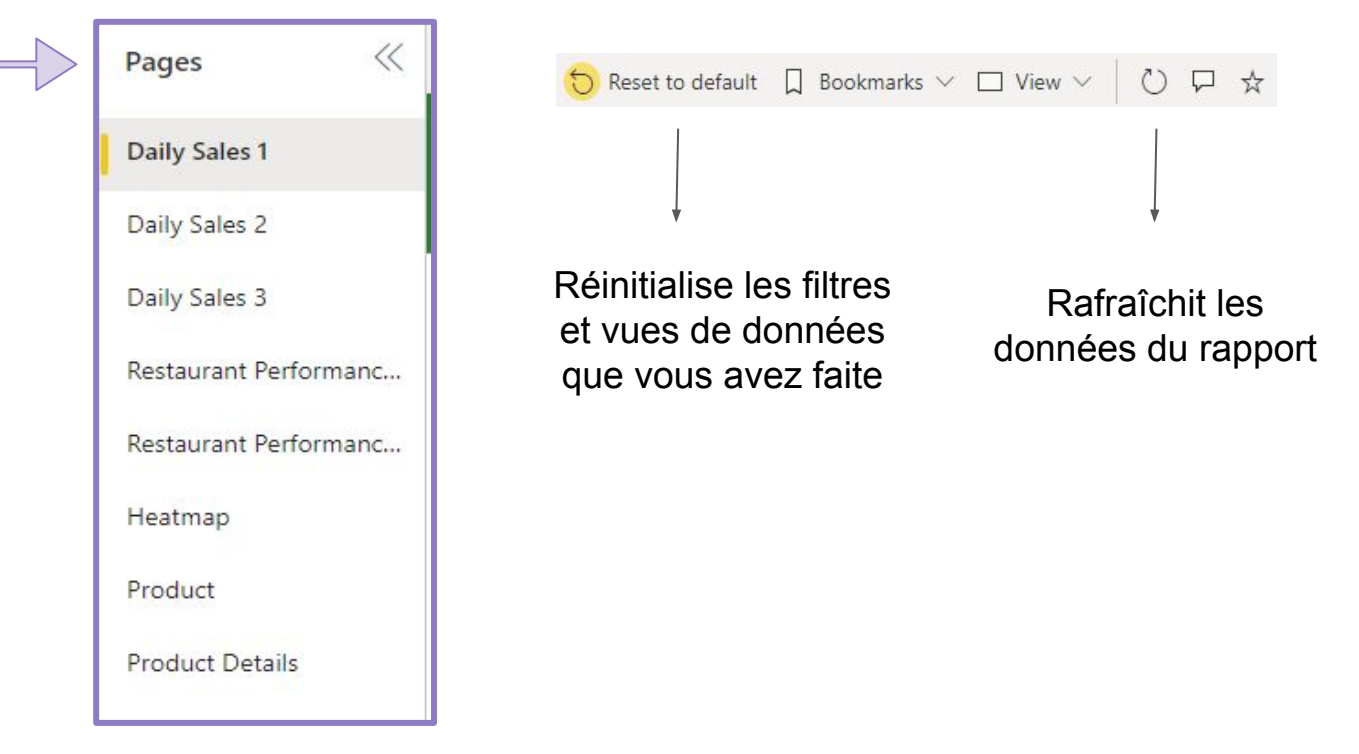

#### 5. Utilisation : Documentation

Documentation des rapports

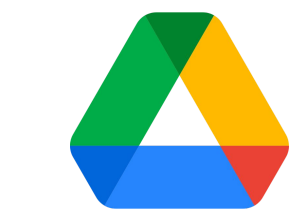

Shared Drive

https://drive.google.com/drive/shared-drives

Docuthèque > IT > Userguide > USG - Power BI

Note : n'hésitez par à ajouter ce dossier dans votre barre de favoris (voir slide 6)

#### 6. App mobile

Télécharger l'app sur votre appareil mobile :

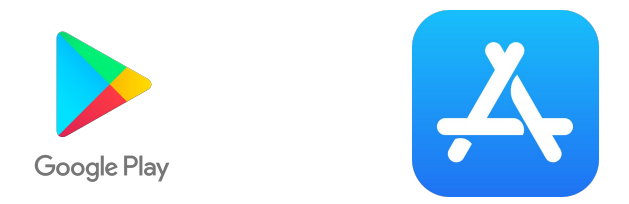

Connectez-vous à votre compte Microsoft Power BI (cf. slide 5).

Regardez la vidéo d'utilisation de l'app (cf. slide précédent pour le lien).

#### 7. Erreurs et améliorations

Au cas où vous trouvez ...

- une erreur
- une potentielle amélioration
- quelque chose qui ne fonctionne pas
- des données pas à jour

... ou toute autre suggestion

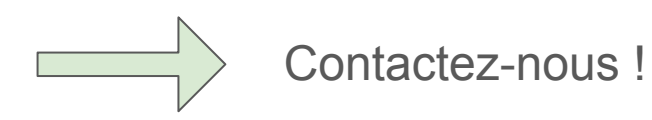

IT Helpdesk (helpdesk@exki.com)

#### 8. Questions

Si je filtre le rapport, les autres utilisateurs seront impactés ?

Non, les filtres s'appliquent uniquement pour l'utilisateur qui les actionne. 

Est-ce possible d'avoir une barre de recherche dans un filtre ?

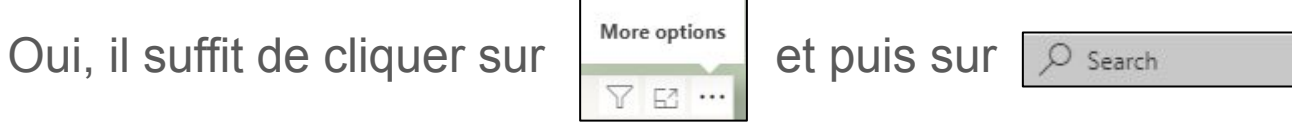

Les colonnes ne sont pas affichées dans l'ordre, que puis-je faire ?

Les visualisations peuvent être affichés différemment, on peut les trier. Il suffit de cliquer sur cliquant simplement sur le titre de la colonne à filtrer.

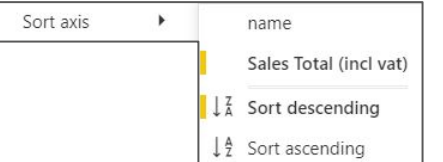

#### 9. Démonstration

- Aller sur <u>https://app.powerbi.com/</u>
- Ouvrez le workspace **EXKi OPERATIONAL REPORTS**
- Ouvrez le rapport **R.200-OPR EXKi TOTAL**

### Exercices

#### 10. Exercice A

Quelles sont les <u>quantités vendues</u> au cours du mois de <u>mars 2022</u> (tous magasins et produits confondus) ?

### 10. Solutions (A)

Quelles sont les <u>quantités vendues</u> au cours du mois de <u>mars 2022</u> (tous magasins et produits confondus) ?

- 1. Appliquer les filtres temporels
- 2. Aller sur la page Daily Sales 1
- 3. Première visualisation (ZONE DAILY SALES DETAILS)
- 4. Colonne Qty Sold

#### 10. Exercice B

À quel moment de la journée un restaurant (au choix) a réalisé le plus de ventes (en %) depuis le début de l'année 2022 ?

#### 10. Solutions B

À quel moment de la journée un restaurant (au choix) a réalisé le plus de ventes (en %) depuis le début de l'année 2022 ?

- 1. Appliquer les filtres (temporel & restaurant)
- 2. Aller sur la page <u>Heatmap</u>
- 3. Cliquer sur les boutons **Sales** et %
- 4. Visualisation de gauche (HOURLY SALES PER TYPE OF SALE)

#### 10. Exercice C

Quel est le top 3 des restaurants avec la plus grande évolution des ventes (en €) entre mai 2021 et juin 2021 ?

#### 10. Solution C

Quel est le top 3 des restaurants avec la plus grande évolution des ventes (en €) entre mai 2021 et juin 2021 ?

- 1. Appliquer les filtres temporels
- 2. Aller sur la page <u>Restaurant Performance 1</u>
- 3. Cliquer sur les boutons **M-1** et €
- 4. Première visualisation (TOP 3 EVO. (SALES) vs PREVIOUS MONTH | €)

#### 10. Exercice D

Combien de pertes (en quantité) ont été faites sur le sandwich John ce mois-ci ?

#### 10. Solution D

Combien de pertes (en quantité) ont été faites sur le sandwich John ce mois-ci ?

- 1. Appliquer les filtres (temporel & produit)
- 2. Aller sur la page Product
- 3. Visualisation du bas (PRODUCT ANALYSIS SALES & EVO. Y-1)
- 4. Colonne Qty Lost Total

## Merci !

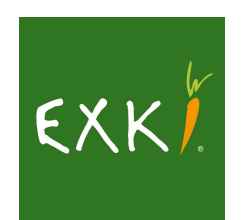